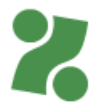

## Priročnik za VNOS in ODDAJO POGODBE O ZAPOSLITVI ali ZDRAVNIŠKEGA SPRIČEVALA za izplačilo upravičenih stroškov izvajalcem programov usposabljanj, delovnega preizkusa ali subvencioniranih zaposlitev

Ta priročnik vam bo v pomoč pri vnosu dokumentacije na Portalu za delodajalce <u>www.zadelodajalce.si</u> (v nadaljevanju: Portal), na podlagi katere vam lahko izplačamo upravičene stroške opravljenega predhodnega zdravniškega pregleda ali realizirane subvencionirane zaposlitve. Pred prvo uporabo se je potrebno na Portal registrirati.

#### 1. Modul Storitve

Ko vstopite v Portal, izberite modul Storitve.

|    | NAMIZJE   AKTUALNO   SODELOVANJE Z ZAVODOM   STORITVE |                       |             |                                                      |
|----|-------------------------------------------------------|-----------------------|-------------|------------------------------------------------------|
| 2. | Vrsta e-storitve                                      |                       |             |                                                      |
|    |                                                       |                       |             | Oddaja dokumentov                                    |
|    |                                                       |                       |             | Oddaja zahtevanih dokumentov in njihov pregled       |
| 3. | Kliknete na                                           | Programi zaposlovanja | in izberete | Priročnik za oddajo pogodbe o zaposlitvi<br>Nadaljuj |

4. Ko se vam odpre okno s seznamom oddanih dokumentov, kliknete na gumb NOV DOKUMENT.

# Seznam oddanih dokumentov

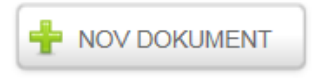

### Seznam oseb

Izberite vrsto dokumenta, ki ga želite oddati: Zdravniški pregled - račun ✓

5. Odpre se seznam pogodb z osebami. Iz spustnega seznama izberete vrsto dokumenta, ki ga želite preko portala posredovati na Zavod. Na voljo imate Zdravniški pregled-račun (za programe usposabljanj, delovnega preizkusa ali učnih delavnic) ali Pogodbo o zaposlitvi (če želite uveljavljati subvencijo za zaposlitev).

Izberite vrsto dokumenta, ki ga želite oddati:

NADALJUJ

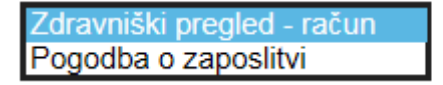

6. Z iskalnim poljem poiščite osebo, za katero želite oddati dokazilo ali to osebo označite/pomodrite na spodnjem seznamu. Dokazila lahko vnesete le za osebe, ki so (bile) vključene v program in so tudi prikazane na seznamu.

|                |                   |                     | POIŠČI       |               |
|----------------|-------------------|---------------------|--------------|---------------|
|                |                   |                     |              | Pred. 1 Nasl. |
| ŠT.<br>POGODBE | IME IN<br>PRIIMEK | NAZIV<br>AKTIVNOSTI | AKTIVNOST OD | AKTIVNOST DO  |
| 11050-         | Žan S n           | Natakar             | 30.06.2020   | 30.06.2020    |

7. S klikom na gumb

se za izbrano osebo odpre naslednja vnosna maska:

| Žan S≀<br>obračun                                                                                             | Žan S; in; Programi Delovnega preizkusa; Zdravniški pregled -<br>obračun |                                  |  |  |  |  |  |
|----------------------------------------------------------------------------------------------------|--------------------------------------------------------------------------|----------------------------------|--|--|--|--|--|
| Pogodba                                                                                                    | Pogodba z izvajalcem: 11051-41/2020-3 z dne 30.06.2020                   |                                  |  |  |  |  |  |
| Naložite lahko 2 datoteki v ustrezni obliki (.pdf, .jpg, .tiff). Velikost datotek ne sme biti večja od 10 MB. |                                                                          |                                  |  |  |  |  |  |
|                                                                                                    | DATOTEKA                                                                 | DATUM TIP<br>POŠILJANJA DATOTEKE |  |  |  |  |  |
| Nobenih podatkov ni na voljo                                                                                  |                                                                          |                                  |  |  |  |  |  |
| Prikazujem 0 o                                                                                                | do 0 od 0 zapisov                                                        | Pred. Nasl.                      |  |  |  |  |  |
| Ime datotek                                                                                                   | e:                                                                       |                                  |  |  |  |  |  |
|                                                                                                    |                                                                          | Prebrskaj SHRANI                 |  |  |  |  |  |

8. Na vašem računalniku boste s klikom na gumb Prebrskaj poiskali skenirano dokazilo/potrdilo

| Ime datoteke:                            |    |           |
|------------------------------------------|----|-----------|
|                                          | Ŷ  | Prebrskaj |
|                                          |    |           |
|                                          | _  |           |
|                                          | SF | IRANI     |
| in ga dodali na Portal, s klikom na gumb | _  |           |

Ali ste pripeli ustrezno dokazilo (spričevalo o opravljenem zdravniškem pregledu ter račun s potrdilom o plačilu ali pa pogodbo o zaposlitvi) lahko **preverite** s klikom na zeleni gumb z listi, **izbrišete** pa jo lahko s klikom na zeleni koš.

|           | DATOTEKA                    | DATUM<br>POŠILJANJA      | TIP<br>DATOTEKE | ÷             |
|-----------|-----------------------------|--------------------------|-----------------|---------------|
| Sa        | ič _doku. ob zaposlitvi.pdf | 13. 07. 2020<br>14:58:25 | application/pdf |               |
| Prikazuje | em 1 do 1 od 1 zapisov      |                          |                 | Pred. 1 Nasl. |

Če bi denimo želeli naložiti listo prisotnosti v Wordu, bi vas aplikacija opozorila na naslednji način:

#### Podatki niso shranjeni, datoteka mora biti tipa BMP, GIF, JPEG, TIFF ali PDF!

Če uveljavljate stroške subvencionirane **zaposlitve** je mogoče oddati 1 dokument, tj. pogodbo o zaposlitvi.

Kadar uveljavljate stroške predhodnega **zdravniškega pregleda** pa je mogoče oddati največ 2 dokumenta. Za uveljavljanje stroškov zdravniškega pregleda so potrebna 3 dokazila: spričevalo o opravljenem zdravniškem pregledu, račun in dokazilo o plačilu računa. Predlagamo, da vse tri dokumente skenirate v eno datoteko, velikost pa ne sme presegati 10 MB. Denimo, da imate za vsa tri navedena dokazila fotografije iz mobitela. Te fotografije eno za drugo prilepite v en Wordov dokument, nato pa ga **shranite kot pdf. dokument** in oddajte na Portalu.

|              | Ime datoteke:   | Zdravniski pregled za Zavod.docx                                                                                                    |
|--------------|-----------------|----------------------------------------------------------------------------------------------------|
|              | Vrsta datoteke: | Dokument programa Word (*.docx)                                                                                                    |
|              | Avtorji:        | Dokument programa Word (*.docx)<br>Dokument programa Word z omogočenimi makri (*.docm)<br>Dokument programov Word 97–2003 (*.doc)<br>Predloga programa Word (* dotv) |
| 👿 Shrani kot |                 | Predloga programa Word (1966)<br>Predloga programa Word z omogočenimi makri (*.dotm)                                                                                 |
| Računalnik 🕨 |                 | PDF (*.pdf)<br>Dokument XPS (*.xps)                                                                                                    |

- ODDAJA DOKUMENTA
- V kolikor je vse ustrezno, z gumbom oddate, ga ne morete več spreminjati.

, le-tega oddate na Zavod. Ko dokument

**10.** Aplikacija vas preusmeri na prvo vnosno stran, kjer vidite, za katero osebo in programe ste dokazila že oddali na Zavod.

| Seznam oddanih dokumentov                               |   |
|---------------------------------------------------------|---|
|                                                         |   |
| ♥Programi Delovnega preizkusa - 11051-41/2020-3 - Žan S | n |
| ali:                                                    |   |
| Seznam oddanih dokumentov                               |   |

| Seznam oddanih dokumentov                                           |      |  |  |  |
|---------------------------------------------------------------------|------|--|--|--|
| P NOV DOKUMENT                                                      |      |  |  |  |
| ├ Spodbujanje zaposlovanja - Zaposli.me - 11061-10/2020-1 - Jurij B | taj  |  |  |  |
| Spodbude za trajno zaposlovanje mladih - 11063-54/2020-4 - Ahrr     | lian |  |  |  |

### 11. Vpogled v oddano dokumentacijo

S klikom na zeleno puščico pred nazivom programa si lahko pogledate podrobnosti o oddani dokumentaciji.

# Seznam oddanih dokumentov

| Ŷ                     | +                                  | NOV DOKUMENT         |         |                |
|-----------------------|------------------------------------|----------------------|---------|----------------|
| Učne delavnice - 1107 | 5-196/2019-4 -                     | Hud alat             |         |                |
| Programi UDM - 1105   | 3-1099/2019-15                     | - To rlič            |         |                |
| KLASIFIKACIJSKA ŠT.   | VRSTA<br>DOKUMENTA                 | DATUM ODDAJE         | STATUS  | - <del>1</del> |
| 11054-939/2019-11     | Zdravniški<br>pregled -<br>obračun | 2. 07. 2020 13:20:00 | Poslano |                |
| Programi UDM - 1105   | 8-1099/2019-15                     | - Izto ak            |         |                |

#### 12. Težave z brskalniki

Če z vašim obstoječim brskalnikom aplikacija ne deluje opravilno, so vam na voljo povezave do novejših verzij brskalnikov: <u>Chrome</u>, <u>FireFox</u>, <u>IE 9 in večji</u>.

13. Za tehnično pomoč pri vnosu podatkov lahko pokličete:

Zavod RS za zaposlovanje

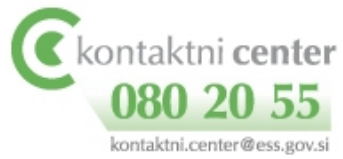